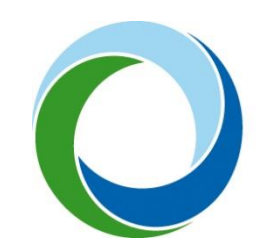

STÁTNÍ FOND ŽIVOTNÍHO PROSTŘEDÍ ČESKÉ REPUBLIKY

## Manuál pro přidání žadatele pod účet administrátora v systému AIS SFŽP ČR

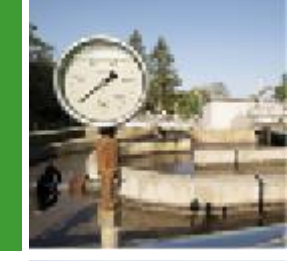

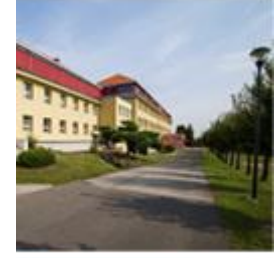

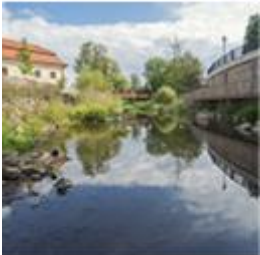

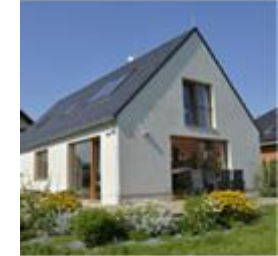

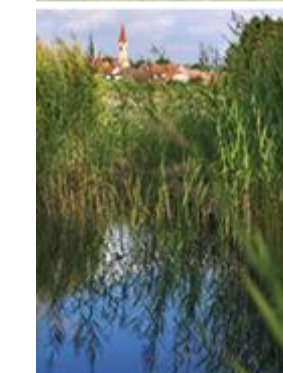

10. 11. 2022 V1.0 Přiřadit žadatele pod účet administrátora (zplnomocněné osoby), který bude žádost v AIS SFŽP ČR za žadatele administrovat, je možné dvěma způsoby.

(klikněte na jedno z tlačítek níže)

Přidání pomocí vygenerovaného kódu

Přidání přes e-mail

## Přidání pomocí vygenerovaného kódu

Na hlavní obrazovce (Dashboardu) klikněte na "Žadatelé".

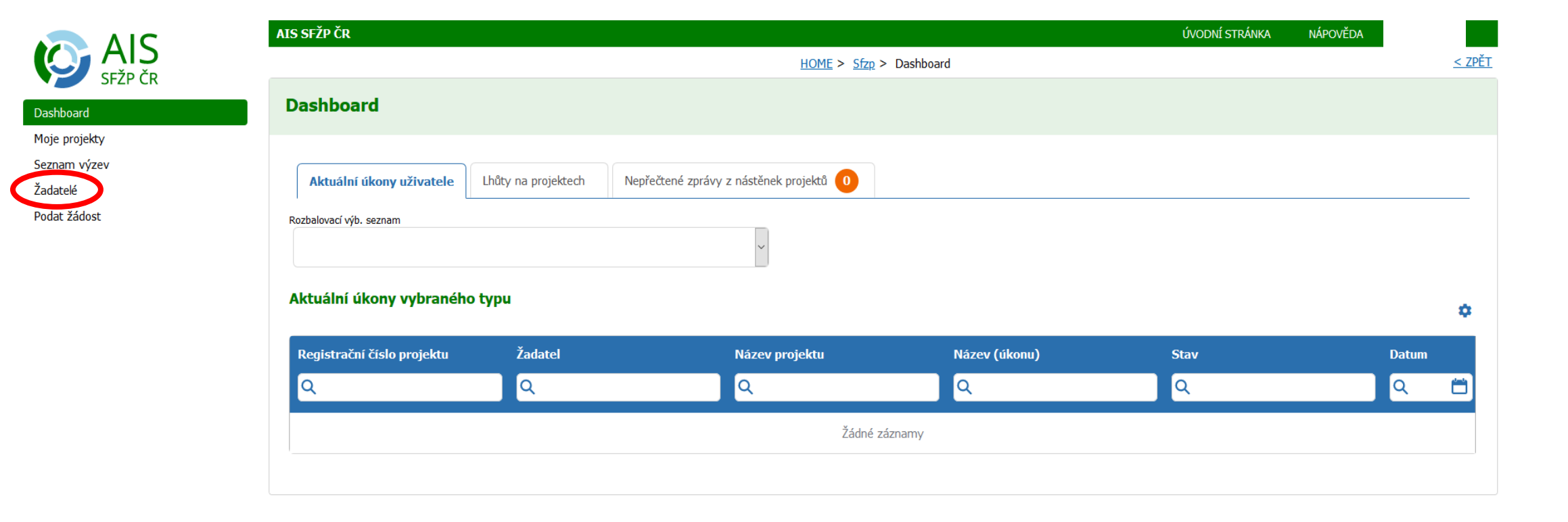

V seznamu žadatelů uvidíte svou osobu, v témže řádku klikněte na tlačítko "Detail žadatele".

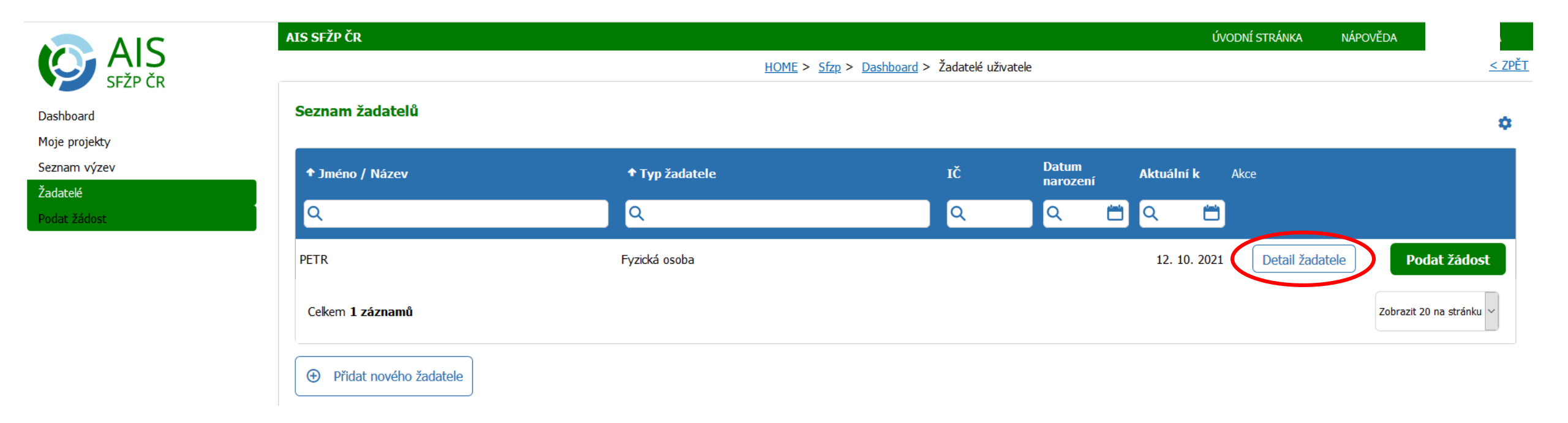

## Klikněte na tlačítko "Chci vygenerovat kód".

|                            | AIS SFŽP ČR                           | ÚVODNÍ STRÁNKA                        | NÁPOVĚDA                           |                        |                          |
|----------------------------|---------------------------------------|---------------------------------------|------------------------------------|------------------------|--------------------------|
|                            |                                       | HOME > Sfzp > Dashboard > Ža          | datelé uživatele > Detail žadatele |                        | <u>&lt; ZPĚT</u>         |
| Dashboard<br>Moje projekty | Detail žadatele                       |                                       |                                    | 団 Odstranit (D         | etail žadatele) 🖪 Uložit |
| Seznam výzev               |                                       |                                       |                                    |                        |                          |
| Žadatelé<br>Podat žádost   | Údaje o společnosti<br>Detai subjektu | Def of forme                          | ×č                                 |                        |                          |
|                            | Nazev spolecnosti                     | Pravni forma<br>Fyzická osoba         |                                    | )                      |                          |
|                            | Datum narození                        | Datum aktuálnosti dat<br>12. 10. 2021 |                                    |                        |                          |
|                            | Adresa sídla                          |                                       |                                    |                        |                          |
|                            | Kantalduć ćalaća                      |                                       |                                    |                        |                          |
|                            | Doručovací adresa                     |                                       |                                    |                        |                          |
|                            | Kontaktní e-mail                      |                                       |                                    |                        |                          |
|                            | Název žadatele anglicky Měst          | to sídla žadatele anglicky            | Země<br>                           | Klasifikace organizace | ~                        |

Zobrazí se informativní hláška, že proběhlo vygenerování kódu a kód byl zaslán na vaši e-mailovou adresu.

|               | AIS SFŽP ČR                                                                                |                                   |     | ÚVODNÍ STRÁNKA | NÁPOVĚDA         | l.                     |
|---------------|--------------------------------------------------------------------------------------------|-----------------------------------|-----|----------------|------------------|------------------------|
|               | <u>HOME</u> > <u>Sfzp</u> > <u>Dashboard</u> > <u>Žadatelé uživatele</u> > Detail žadatele |                                   |     |                |                  | <u>&lt; ZPĚT</u>       |
| Dashboard     | Detail žadatele                                                                            |                                   |     | 団 Odstranit (I | Detail žadatele) | <b>a <u>U</u>ložit</b> |
| Moje projekty |                                                                                            |                                   |     |                | Chci vygen       | erovat kód             |
| Seznam výzev  |                                                                                            |                                   |     |                |                  |                        |
| Žadatelé      | <ul> <li>Proběhlo vygenerování kódu. Vygenerovaný kód byl</li> </ul>                       | zaslán na Vaši e-mailovou adresu. |     |                |                  | ×                      |
| Podat žádost  |                                                                                            |                                   |     |                |                  |                        |
|               |                                                                                            |                                   |     |                |                  |                        |
|               | Údaje o společnosti                                                                        |                                   |     |                |                  |                        |
|               | <u>Detail subjektu</u>                                                                     |                                   |     |                |                  |                        |
|               | Název společnosti                                                                          | Právní forma                      | IČO |                |                  |                        |
|               |                                                                                            | Fyzická osoba                     |     |                |                  |                        |
|               | Datum narození                                                                             | Datum aktuálnosti dat             |     |                |                  |                        |
|               |                                                                                            | 12. 10. 2021                      |     |                |                  |                        |

Ve vaší e-mailové schránce otevřete doručenou zprávu od <u>AISPortal@sfzp.cz</u>, ve které naleznete vygenerovaný kód.

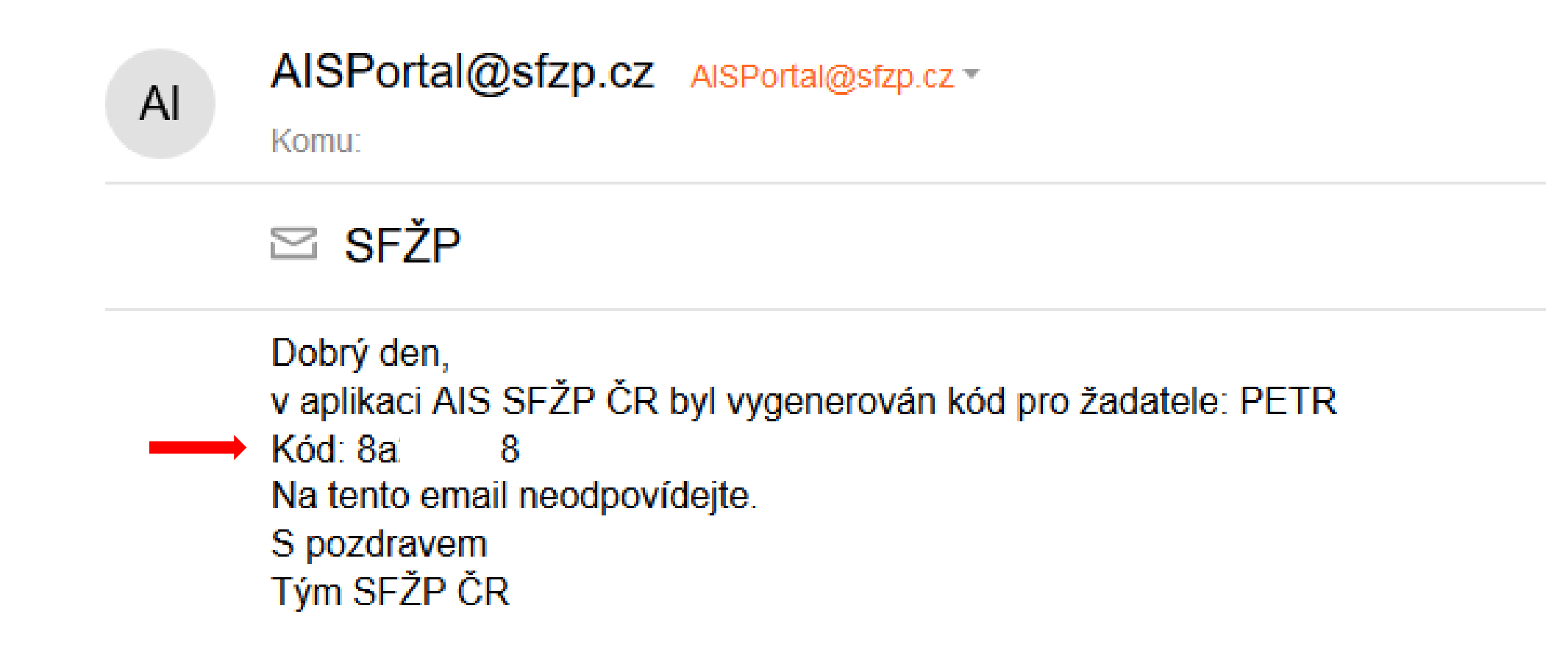

Kód zašlete (např. e-mailem, SMS,...) svému administrátorovi žádosti. Ten se přihlásí do AIS SFŽP ČR a ve svém účtu klikne na "Žadatelé".

|               | AIS SFŽP ČR                           |                     |                                         |               | ÚVODNÍ STRÁNKA | NÁPOVĚDA         |       |
|---------------|---------------------------------------|---------------------|-----------------------------------------|---------------|----------------|------------------|-------|
|               | <u>HOME</u> > <u>Sfzp</u> > Dashboard |                     |                                         |               |                | <u>&lt; ZPĚT</u> |       |
| Dashboard     | Dashboard                             |                     |                                         |               |                |                  |       |
| Moje projekty |                                       |                     |                                         |               |                |                  |       |
| Zadatelé      | Aktuální úkony uživatele              | Lhůty na projektech | Nepřečtené zprávy z nástěnek projektů 🚺 |               |                |                  |       |
| Podat žádost  | Rozbalovací výb. seznam               |                     | ~                                       |               |                |                  |       |
|               | Aktuální úkony vybranéh               | o typu              |                                         |               |                |                  | ٥     |
|               | Registrační číslo projektu            | Žadatel             | Název projektu                          | Název (úkonu) | Stav           | D                | Datum |
|               | Q                                     | <u>व</u>            | Q                                       | Q             | Q              |                  | ۹ 🗂   |
|               |                                       |                     | Žádne                                   | é záznamy     |                |                  |       |